**BECKHOFF** New Automation Technology

# Functional description | EN TF5200 | TwinCAT 3 CNC CNC Program encryption

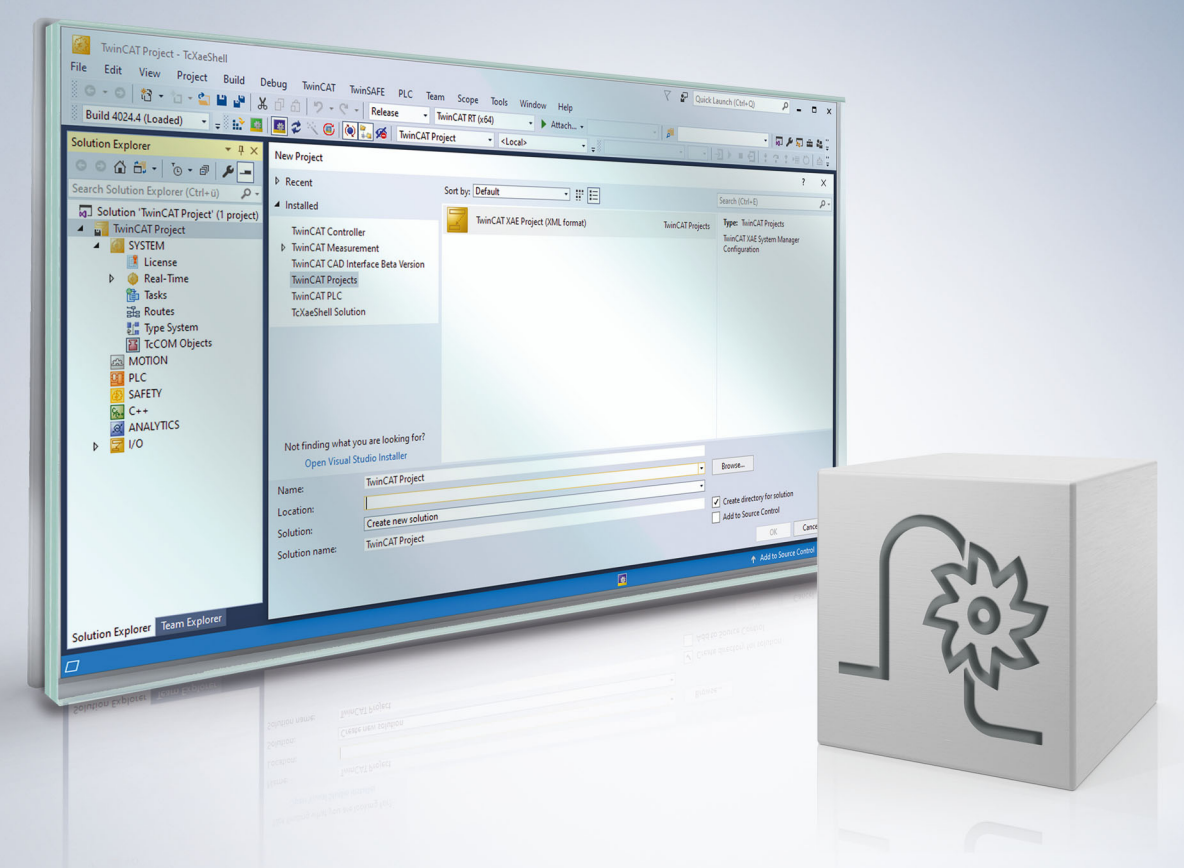

## Notes on the documentation

This description is only intended for the use of trained specialists in control and automation engineering who are familiar with the applicable national standards.

It is essential that the documentation and the following notes and explanations are followed when installing and commissioning the components.

It is the duty of the technical personnel to use the documentation published at the respective time of each installation and commissioning.

The responsible staff must ensure that the application or use of the products described satisfy all the requirements for safety, including all the relevant laws, regulations, guidelines and standards.

#### Disclaimer

The documentation has been prepared with care. The products described are, however, constantly under development.

We reserve the right to revise and change the documentation at any time and without prior announcement. No claims for the modification of products that have already been supplied may be made on the basis of the data, diagrams and descriptions in this documentation.

#### Trademarks

Beckhoff<sup>®</sup>, TwinCAT<sup>®</sup>, TwinCAT/BSD<sup>®</sup>, TC/BSD<sup>®</sup>, EtherCAT<sup>®</sup>, EtherCAT G<sup>®</sup>, EtherCAT G10<sup>®</sup>, EtherCAT P<sup>®</sup>, Safety over EtherCAT<sup>®</sup>, TwinSAFE<sup>®</sup>, XFC<sup>®</sup>, XTS<sup>®</sup> and XPlanar<sup>®</sup> are registered trademarks of and licensed by Beckhoff Automation GmbH.

Other designations used in this publication may be trademarks whose use by third parties for their own purposes could violate the rights of the owners.

#### **Patent Pending**

The EtherCAT technology is patent protected, in particular by the following applications and patents: EP1590927, EP1789857, EP1456722, EP2137893, DE102015105702 with corresponding applications or registrations in various other countries.

### Ether**CAT**

EtherCAT<sup>®</sup> is registered trademark and patented technology, licensed by Beckhoff Automation GmbH, Germany

#### Copyright

© Beckhoff Automation GmbH & Co. KG, Germany.

The reproduction, distribution and utilisation of this document as well as the communication of its contents to others without express authorisation are prohibited.

Offenders will be held liable for the payment of damages. All rights reserved in the event of the grant of a patent, utility model or design.

## General and safety instructions

#### Icons used and their meanings

This documentation uses the following icons next to the safety instruction and the associated text. Please read the (safety) instructions carefully and comply with them at all times.

#### Icons in explanatory text

- 1. Indicates an action.
- ⇒ Indicates an action statement.

#### **▲ DANGER**

#### Acute danger to life!

If you fail to comply with the safety instruction next to this icon, there is immediate danger to human life and health.

#### Personal injury and damage to machines!

If you fail to comply with the safety instruction next to this icon, it may result in personal injury or damage to machines.

#### NOTICE

#### **Restriction or error**

This icon describes restrictions or warns of errors.

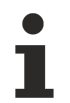

#### Tips and other notes

This icon indicates information to assist in general understanding or to provide additional information.

#### General example

Example that clarifies the text.

#### NC programming example

Programming example (complete NC program or program sequence) of the described function or NC command.

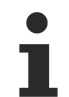

#### Specific version information

Optional or restricted function. The availability of this function depends on the configuration and the scope of the version.

# **Table of contents**

|                       | Notes on the documentation 3 |                                 |     |  |  |  |
|-----------------------|------------------------------|---------------------------------|-----|--|--|--|
|                       | Gene                         | eral and safety instructions    | . 4 |  |  |  |
| 1                     | Over                         | view                            | . 8 |  |  |  |
| 2                     | Description                  |                                 |     |  |  |  |
| 3                     | Encr                         | yption groups and configuration | 10  |  |  |  |
|                       | 3.1                          | Channel parameter list          | 10  |  |  |  |
|                       | 3.2                          | Setting keys via CNC objects    | 11  |  |  |  |
| 4                     | Libra                        | ary methods                     | 12  |  |  |  |
|                       | 4.1                          | Encryption                      | 12  |  |  |  |
|                       | 4.2                          | Version number                  | 12  |  |  |  |
| 5                     | Use                          | of the dll in a test GUI        | 14  |  |  |  |
|                       | 5.1                          | Encryption example              | 15  |  |  |  |
| 6                     | S Parameter                  |                                 |     |  |  |  |
|                       | 6.1                          | Channel parameters              | 17  |  |  |  |
|                       | 6.2                          | CNC objects                     | 18  |  |  |  |
| 7 Support and Service |                              |                                 |     |  |  |  |
|                       | Index                        | κ                               | 20  |  |  |  |

## BECKHOFF

6

## **BECKHOFF**

# List of figures

| Fig. 1 | Encryption/decryption flow chart of an NC program | 9  |
|--------|---------------------------------------------------|----|
| Fig. 2 | Determining the dll file version                  | 13 |
| Fig. 3 | Overview of how to apply the ISG Encypter         | 14 |
| Fig. 4 | View of the source file with readable code        | 15 |
| Fig. 5 | Encrypted file with encrypted code                | 15 |

# 1 Overview

#### Task

Controller/machine manufacturers supply encrypted NC programs that end-users are not allowed to modify and cannot view.

The NC kernel processes encrypted NC programs.

#### Characteristics

An encrypted NC program is recognised by its file extension. A key used for encryption and decryption must be defined for every file extension. Every file extension and the associated key define an encryption group.

A file is recognised as encrypted if its extension matches one of the encryption group file extensions. The CNC uses the associated key to decrypt the file automatically during NC program decoding.

The program ISG Encrypter is used.

#### Parameterisation

The user can define 3 different encryption groups. The keys are transmitted by <u>CNC objects [> 18]</u> to the NC kernel at controller start-up or before program start.

The file extensions assigned to the keys are configured by <u>P-CHAN-00283</u> [▶ 17].

#### Mandatory note on references to other documents

For the sake of clarity, links to other documents and parameters are abbreviated, e.g. [PROG] for the Programming Manual or P-AXIS-00001 for an axis parameter.

For technical reasons, these links only function in the Online Help (HTML5, CHM) but not in pdf files since pdfs do not support cross-linking.

# 2 Description

#### Initialisation

The following steps are required to use an encrypted NC program:

- 1. An NC program is encrypted with an individual key and saved to a folder.
- 2. The file extension is entered in the channel parameter list as an encrypted file type for the corresponding channel.
- 3. In parallel to the file extension, the associated key used to encrypt the file is entered in the NC kernel. The entry is made by using a write operation to a CNC object. This can be executed by the PLC.

#### Process

When an NC program is invoked, the NC kernel detects from the file extension whether it is encrypted. If the NC program is detected as encrypted, the kernel decrypts it using the specified key. If the file extension is defined as not encrypted, the program is processed as a normal NC program.

#### NOTICE

If the key is incorrect, the file is still decrypted. The NC kernel attempts to process the file and normally this then results in a syntax error.

#### **CNC diagnosis**

Entries of NC program parts in the CNC diagnostic data "diag\_data.txt" are encrypted by a key from the controller manufacturer, i.e. they are not visible to users.

#### Flow chart

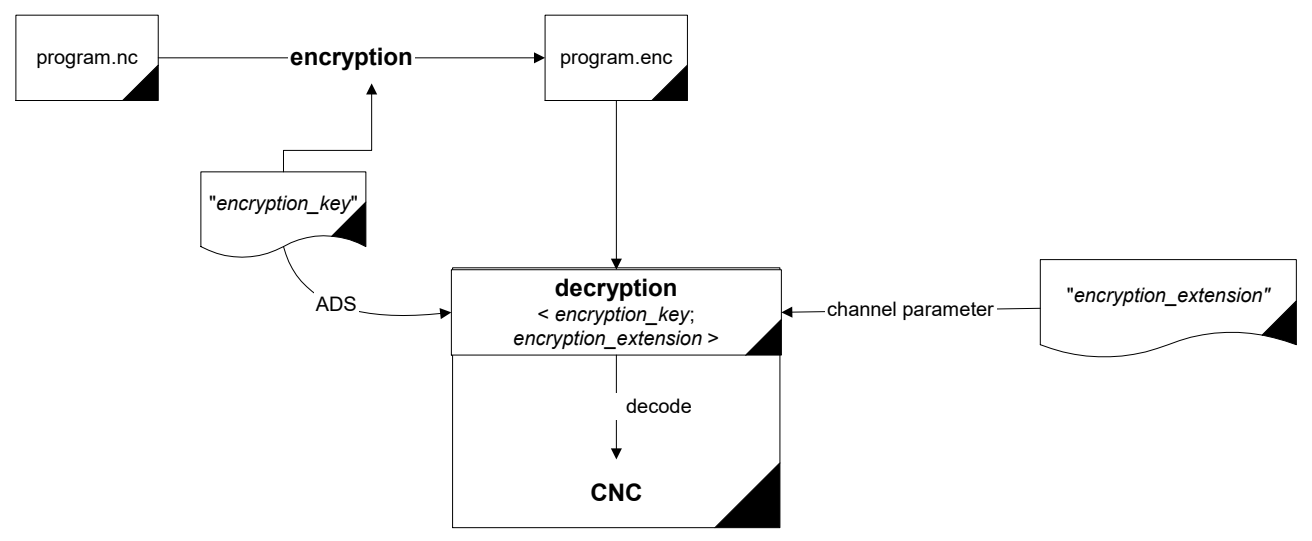

Fig. 1: Encryption/decryption flow chart of an NC program

# 3 Encryption groups and configuration

#### Groups

The user can define 3 different encryption groups for the NC kernel. Each of these groups consists of a pair comprising a key and a file extension. A key can contain a maximum of 56 characters plus '\0'.

A file extension must consist of 1 to 3 characters. When the NC kernel loads an NC program, it checks whether the extension of the NC program is entered in one of these 3 groups. If this is the case, the NC kernel decrypts the NC program with the key belonging to the associated group.

#### **Default configuration**

Users can use the groups as they wish. The pair assignment of key and file extension is depicted in the table below:

| Group | Кеу                 | Channel parameters                   |
|-------|---------------------|--------------------------------------|
| 1     | mc_encryption_key_0 | encryption_extension[0] P-CHAN-00283 |
| 2     | mc_encryption_key_1 | encryption_extension[1] P-CHAN-00283 |
| 3     | mc_encryption_key_2 | encryption_extension[2] P-CHAN-00283 |

## 3.1 Channel parameter list

#### Parameterisation options for file extensions in the channel parameter list

The table below shows an example of a setting for the extensions in the channel parameter list. The file extensions for groups 1 to 3 (index 0, 1, 2) can be set.

| Channel parameters      | Value |
|-------------------------|-------|
| encryption_extension[0] | enc   |
| encryption_extension[1] | od    |
| encryption_extension[2] | e     |

A further group also exists. This group is permanently specified by the controller or machine manufacturer and is used for the encryption of user-created NC programs (e.g. CNC cycles). These NC programs have the extension "ecy".

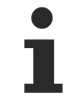

# It is strongly recommended that you do not re-assign the file extension "ecy" for your own definitions.

If you define the file extension "ecy", it is not possible to use CNC cycles since NC programs encrypted by controller/machine manufacturers cannot be decrypted.

## 3.2 Setting keys via CNC objects

The keys for encryption groups must be set via CNC objects. Refer to the example below on how to address objects via the index group and index offset.

You can also set them online using the ISG Object Browser of the CNC.

As a security measure, all keys are only displayed hidden.

#### Access to encryption

All groups are accessible as shown below. The arrays can only be written via CNC objects.

#### Channel 1

Task: COM

| IDXGRP  | :=16#00120101 | ( Channel 1 )                         |
|---------|---------------|---------------------------------------|
| IDXOFFS | :=16#0000094  | ( <u>mc_encryption_key_0 [▶_18]</u> ) |
| IDXGRP  | :=16#00120101 | ( Channel 1 )                         |
| IDXOFFS | :=16#00000095 | ( <u>mc_encryption_key_1 [▶ 18]</u> ) |
| IDXGRP  | :=16#00120101 | ( Channel 1 )                         |
| IDXOFFS | :=16#0000096  | ( <u>mc_encryption_key_2 [▶_18]</u> ) |

#### **ADS function block**

Transfer takes place using the function block ADSWRITE(). The following applies to the example above:

);

NOTICE

When writing CNC objects, note that it may be necessary to insert a "\0" at the string end.

## 4 Library methods

#### isg-encrypt-x\*.dll

This auxiliary DLL includes the methods for encrypting NC programs.

- encrypt\_file()
- get\_version()

The auxiliary DLL is available in both a 64-bit version (isg-encrypt-x64.dll) and a 32-bit version (isg-encrypt-x86.dll).

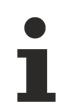

The library is designed for the European/Western character set. If different character sets are used, it may result in unforeseen side effects.

## 4.1 Encryption

The specified input file is fully encrypted with the specified key and is saved as the output file.

long encrypt\_file (char \*pln, char \*pOut, char\* encryption\_key,

char\* err\_buffer, unsigned long err\_buffer\_size)

#### Parameter

| Name            | Туре             | Meaning                                                                                          |
|-----------------|------------------|--------------------------------------------------------------------------------------------------|
| pln             | char*            | Name for input file                                                                              |
| pOut            | char*            | Name for output                                                                                  |
| encryption_key  | char*            | Кеу                                                                                              |
| err_buffer      | char*            | Buffer for error messages:                                                                       |
|                 |                  | "Key is longer than 56 characters"                                                               |
|                 |                  | "No key defined"                                                                                 |
|                 |                  | "Could not open input file"                                                                      |
|                 |                  | "Could not open output file"                                                                     |
|                 |                  | If a blank string is entered, no error occurred. A maximum of 256 characters can be transmitted. |
| err_buffer_size | unsigned<br>long | Size of the buffer err_buffer                                                                    |

#### **Return values**

| Value                                                            | Meaning                                |
|------------------------------------------------------------------|----------------------------------------|
| -4                                                               | Output file cannot be opened           |
| -3                                                               | Input file cannot be opened            |
| -2                                                               | Maximum key length exceeded.           |
| -1                                                               | Key missing.                           |
| 0 <x< td=""><td>Encryption of x characters successful.</td></x<> | Encryption of x characters successful. |

## 4.2 Version number

The file version of the dll can be determined with the library method get\_version(). This is the same version that is obtainable by right-clicking File => Properties => Details (see the figure below).

## BECKHOFF

| isg-encrypt-x64.dll Properties |                                                           |  |  |  |
|--------------------------------|-----------------------------------------------------------|--|--|--|
| General Security               | Details Previous Versions                                 |  |  |  |
| Property<br>Description —      | Value                                                     |  |  |  |
| File description<br>Type       | ISG Encrypt DLL, Release version<br>Application extension |  |  |  |
| File version                   | 2.0.0.0                                                   |  |  |  |
| Product version                | 2.0.0                                                     |  |  |  |
| Copyright                      | Copyright (C) 2024 ISG Industrielle Steuerung             |  |  |  |
| Date modified                  | 14/05/2025 11:50                                          |  |  |  |
| Language<br>Original filename  | German (Germany)<br>isg-encrypt-x64.dll                   |  |  |  |
| Remove Propertie               | s and Personal Information                                |  |  |  |
|                                | OK Cancel Apply                                           |  |  |  |

Fig. 2: Determining the dll file version

#### Parameter

| Name   | Туре             | Meaning                   |
|--------|------------------|---------------------------|
| buffer | char*            | Buffer for version string |
| size   | unsigned<br>long | Size of buffer            |

#### **Return values**

| Value | Meaning                                            |
|-------|----------------------------------------------------|
| TRUE  | Version string successfully copied to the buffer.  |
| FALSE | Version string could not be written to the buffer. |

## 5 Use of the dll in a test GUI

isg-encrypt-x\*.dll in the application of the ISG Encypter

| BG Encrypter, v2.1.0                                                                                                    |                                                                                                    |                                         |                  | - 🗆 ×                                                                                                    |
|----------------------------------------------------------------------------------------------------|----------------------------------------------------------------------------------------------------|-----------------------------------------|------------------|----------------------------------------------------------------------------------------------------|
| Source (3 Files)<br>D\Encrypt_Demo\test_B.nc<br>D\Encrypt_Demo\test_C.nc<br>D\Encrypt_Demo\test_A.nc                                                                                                    | Encrypted target<br>D:Encrypt_Demo\Output\test_B.enc<br>D\Encrypt_Demo\Output\test_C.enc<br>D\Encrypt_Demo\Output\test_A.enc | Size<br>313 Byte<br>718 Byte<br>2.14 kë |                  | Industrielle<br>Steuerungstechnik<br>GmbH                                                                                    |
|                                                                                                    |                                                                                                    |                                         | key Output folde | ****         8           © Show key         8           r         D\Encrypt_Demo\Output           >> Select folder         9 |
|                                                                                                    |                                                                                                    |                                         | File suffix      | enc 10                                                                                                    |
| 2 Add files 3 Add folder 4 Load file lists 5 Save file list                                                                                                    |                                                                                                    | 6 Clear selected 7 Clear -              | <b>.</b>         | ENCRYPT 1                                                                                                    |
| 2024-03-20 13:33:32,465 [INFO] ISG Encrypter, v2.1.0<br>2024-03-20 13:33:32,466 [INFO] isg-encrypt-x64.dll, v2.0.<br>2024-03-20 13:33:32,466 [INFO] © ISG Industrielle Steuern<br>2024-03-20 13:34:03,285 [INFO] added 3 Files to list | 0.0<br>nggtechnik GmbH                                                                                                    |                                         |                  |                                                                                                    |
|                                                                                                    |                                                                                                    |                                         |                  |                                                                                                    |

Fig. 3: Overview of how to apply the ISG Encypter

| Description of | highlighted | elements |
|----------------|-------------|----------|
|----------------|-------------|----------|

| index | Meaning         | Description                                                                                                    |
|-------|-----------------|----------------------------------------------------------------------------------------------------|
| 1     | File list       | This lists all the files to be encrypted. The first column contains<br>the file name of the source; the second column specifies the<br>target file name.                     |
| 2     | Add files       | Opens a dialog to add one or more files to the file list.                                                                                                    |
| 3     | Add folder      | Opens a dialog to add all the files in a folder (and all subfolders) to the file list.                                                                                       |
| 4     | Load file lists | Opens a dialog to load one or more file lists previously saved.                                                                                                    |
| 5     | Save file list  | Saves the current file list.                                                                                                    |
| 6     | Remove selected | Removes selected entries from the file list.                                                                                                    |
| 7     | Remove all      | Removes all entries from the file list.                                                                                                    |
| 8     | Кеу             | The secret key used for encryption. The identical key must then be transferred to the CNC later, e.g. via the associated CNC object.                                         |
| 9     | Output folder   | This lets you specify a folder to save the encrypted files in. If<br>this field remains empty, each encrypted file is stored in the<br>folder of the associated source file. |
| 10    | File extension  | Specifies the file extension used for encrypted files.                                                                                                    |
| 11    | ENCRYPT         | Starts encryption.                                                                                                    |
| 12    | Log output      | Displays information, warnings and errors.                                                                                                    |
| 13    | Language        | Changes the language of GUI elements.                                                                                                    |

## 5.1 Encryption example

| ¶ ISG CNC Editor                                                                                                    |                                           |                             |                                                                                         |                                          | ×       |
|----------------------------------------------------------------------------------------------------|-------------------------------------------|-----------------------------|-----------------------------------------------------------------------------------------|------------------------------------------|---------|
| 🗈 🖾 🕼 🗇 🖉 🚔 🛛                                                                                                    |                                           |                             |                                                                                         |                                          |         |
| Start Search Text NC-Tools                                                                                                    | View Cycle                                | s Help                      |                                                                                         |                                          | 3       |
| N100 N100 N100<br>N110 N110 N120<br>Extended Insert Insert Standard Remove Block<br>Block Numbers Block Numbers<br>Blocknumbers             | /N100<br>Add/Remove<br>Skip Block<br>Skip | Comment Block Block Comment | 9         1           Remove<br>Comment         Create NC-File<br>Header           Temp | Insert Date in<br>Current Line<br>plates |         |
| Encrypt_Example.nc ×                                                                                                    |                                           |                             |                                                                                         |                                          | Ŧ       |
| 1 N010 G17 G162<br>2 N020 G00 X0 Y0 Z=0 F1000<br>3 N030 #ROTATION ON [ANGLE=45 CENTER1=0 CENTER2=0]<br>4 N040 G01 X10<br>5 N050 G01 X10 Y10 |                                           |                             |                                                                                         |                                          |         |
| 7 N070 G01 X40                                                                                                    |                                           |                             |                                                                                         |                                          |         |
| 8 N080 #ROTATION OFF<br>9 N090 G0 X0 Y0<br>10 N100 M30                                                                                      |                                           |                             |                                                                                         |                                          |         |
| File Offset: 177 Line: 8 Column: 19 Sele                                                                                                    | ected Characters: 0                       |                             | Standard Encoding 1252                                                                  | Version:                                 | 2.0.0.0 |

Fig. 4: View of the source file with readable code

| ISG CNC Edite                                                                                                    | or                                      |                                    |                        |                   |           |             |                          | - 0            | ×         |
|----------------------------------------------------------------------------------------------------|-----------------------------------------|------------------------------------|------------------------|-------------------|-----------|-------------|--------------------------|----------------|-----------|
| 🗈 🖾 🖾 🕤 (                                                                                                    | 2 🛤                                     |                                    |                        |                   |           |             |                          |                |           |
| Start                                                                                                    | Search                                  | Text NC-1                          | Tools View             | Cycles Help       | <b>b</b>  |             |                          |                | 3         |
| N100<br>N11/L<br>N12/L<br>Extended Insert                                                                                                    | N100<br>N110<br>N120<br>Insert Standard | N100<br>N110<br>N122<br>Remove Blo | /N100<br>ck Add/Remove | 0<br>0<br>Comment | Decomment | 9<br>Remove | 0<br>1<br>Create NC-File | Insert Date in | 1         |
| BIOCK NUMBERS                                                                                                    | Block Numbers<br>Blocknumbers           | Numbers                            | Skip                   | BIOCK             | Comment   | Comment     | Temp                     | lates          |           |
| Encrypt_Example.e                                                                                                    | cy X                                    |                                    |                        |                   |           |             |                          |                | Ŧ         |
| Encrypt_Example.ecy × <ul> <li>ãø&amp;ETXD·~dĬ^3L&lt;(CAN)±FF, Jý?æ·Ü¬ HOPFSëë-¢0+s<sup>m</sup>}&amp;d0.¢À¤u@; ~"o" HhR¶®‡49_]äñmÀ¤äFF[-Sŷg³-Ô\$ÝÐSUB7²ENQ</li> <li>_%~FSŷu¦åþQš30_ä^FFPCS8 'SIcm¢rðFS¥¥Xð³*0C4¿-n@köZ ~g 'ZµYø, "Z·1óL%BELƒ&gt;r²U m*‰¤Ñ¾≥µ™*ä³ñ"gCR~]</li> <li>DòFSYN/þó°XÜZ¤BEL}ĔÉ-«[ ~Õ1FSFS-x\$èCBELÓc~SS3&gt;ôR]</li> </ul> |                                         |                                    |                        |                   |           |             |                          |                |           |
| File Offset: 208                                                                                                    | Line: 1 Col                             | lumn: 209                          | Selected Character     | rs: 0             |           | Standard E  | Encoding 1252 🕤          | ' Version      | : 2.0.0.0 |

Fig. 5: Encrypted file with encrypted code

#### Procedure to encrypt a file

The file in the figure "View of the source file with readable code" is encrypted. The isg-encypt- $x^*$ .dll must be in the same folder as the example application.

- 1. In this case, choose "asdf" as the password.
- 2. Select "Encrypt\_Example.enc" (in the same folder as the input file) as the output file.

3. The result should be similar to the figure "Encrypted files".

# 6 Parameter

## 6.1 Channel parameters

| P-CHAN-00283  | Define file extensions to encrypt NC programs                                                                                                    |  |
|---------------|----------------------------------------------------------------------------------------------------|--|
| Description   | The NC channel can process encrypted NC programs. Encryption is recognised by the file extension. A maximum of 3 self-defined file extensions are available in the channel parameter 'encryption_extension[]' to configure file extensions.                                                                                                    |  |
|               | A file extension can consist of one to maximum 3 characters. No distinction is made<br>between uppercase and lowercase letters in the file extension. A check is made<br>whether the extension is entered in one of the 3 groups before opening an NC<br>program. If the check is positive, the NC kernel decrypts the NC program with the<br>key belonging to the related group. Both main programs and global subroutines can<br>be encrypted. |  |
|               | For more information about encryption see [ <u>FCT-C12</u> [▶ <u>8]</u> ].                                                                                                    |  |
| Parameter     | encryption_extension[i] where i = 0 2                                                                                                    |  |
| Data type     | STRING                                                                                                    |  |
| Data range    | Maximum of 3 characters                                                                                                    |  |
| Dimension     |                                                                                                    |  |
| Default value | encryption_extension[0]                                                                                                    |  |
|               | encryption_extension[1]                                                                                                    |  |
|               | encryption_extension[2]                                                                                                    |  |
|               | encryption_extension[3] ecy *                                                                                                    |  |
| Remarks       | * File extensions can be set for the groups 1 to 3 (Index 0, 1, 2). A further group also exists. This group especially is pre-defined by the controller or machine manufacturer and is used for the encryption of self-created NC programs (e.g. cycles). The extension is 'ecy'. It is recommended not to re-use this extension for new user-defined definitions                                                                                |  |
|               | Parameterisation example:                                                                                                    |  |
|               | encryption_extension[0] enc (1st group)<br>encryption_extension[1] od (2nd group)<br>encryption_extension[2] d (3rd group)                                                                                                    |  |

## 6.2 CNC objects

#### Notes on addressing

 $<C_{ID}$ > Channel or channel ID starting with 1

For further information on addressing CNC objects, see [FCT-C13//Description].

| Name        | mc_encryption_key_0                                                                                                    |              |      |  |
|-------------|----------------------------------------------------------------------------------------------------|--------------|------|--|
| Description | This object specifies the key for the first encryption group.                                                                 |              |      |  |
|             | The encryption group is defined by the parameter <u>P-CHAN-00283 [&gt; 17]</u> and reference to the specified file extension. |              |      |  |
|             | This key acts on                                                                                                    |              |      |  |
|             | encryption_extension[ <b>0</b> ]                                                                                              |              |      |  |
| Task        | COM (Port 553)                                                                                                    |              |      |  |
| Indexgruppe | 0x12010 <c<sub>ID&gt;</c<sub>                                                                                                 | Index offset | 0x94 |  |
| Data type   | STRING                                                                                                    | Length/byte  | 57   |  |
| Attributes  | write Unit -                                                                                                    |              |      |  |
| Remarks     |                                                                                                    |              |      |  |

| Name                                                                                   | mc_encryption_key                                              | mc_encryption_key_1     |                                       |  |  |
|----------------------------------------------------------------------------------------|----------------------------------------------------------------|-------------------------|---------------------------------------|--|--|
| Description                                                                            | This object specifies the key for the second encryption group. |                         |                                       |  |  |
| The encryption group is defined by the parameter P-CHAN-0028 specified file extension. |                                                                |                         | r P-CHAN-00283 and refers to the      |  |  |
|                                                                                        | This key acts on                                               |                         |                                       |  |  |
|                                                                                        | encryption_extension                                           | encryption_extension[1] |                                       |  |  |
| Task                                                                                   | COM (Port 553)                                                 | COM (Port 553)          |                                       |  |  |
| Indexgruppe                                                                            | 0x12010 <c<sub>ID&gt;</c<sub>                                  | Indexoffset             | 0x95                                  |  |  |
| Data type                                                                              | STRING                                                         | Length/byte             | 57                                    |  |  |
| Attributes                                                                             | write Unit -                                                   |                         |                                       |  |  |
| Remarks                                                                                |                                                                |                         | · · · · · · · · · · · · · · · · · · · |  |  |

| Name        | mc_encryption_key_2                                                                                                    |             |      |  |
|-------------|----------------------------------------------------------------------------------------------------|-------------|------|--|
| Description | This object specifies the key for the third encryption group.                                                           |             |      |  |
|             | The encryption group is defined by the parameter <u>P-CHAN-00283 [▶ 17]</u> and refers to the specified file extension. |             |      |  |
|             | This key acts on                                                                                                    |             |      |  |
|             | encryption_extension[2]                                                                                                 |             |      |  |
| Task        | COM (Port 553)                                                                                                    |             |      |  |
| Indexgruppe | 0x12010 <c<sub>ID&gt;</c<sub>                                                                                           | Indexoffset | 0x96 |  |
| Data type   | STRING                                                                                                    | Length/byte | 57   |  |
| Attributes  | write Unit -                                                                                                    |             |      |  |
| Remarks     |                                                                                                    |             |      |  |

## 7 Support and Service

Beckhoff and their partners around the world offer comprehensive support and service, making available fast and competent assistance with all questions related to Beckhoff products and system solutions.

#### **Download finder**

Our <u>download finder</u> contains all the files that we offer you for downloading. You will find application reports, technical documentation, technical drawings, configuration files and much more.

The downloads are available in various formats.

#### Beckhoff's branch offices and representatives

Please contact your Beckhoff branch office or representative for <u>local support and service</u> on Beckhoff products!

The addresses of Beckhoff's branch offices and representatives round the world can be found on our internet page: <u>www.beckhoff.com</u>

You will also find further documentation for Beckhoff components there.

#### **Beckhoff Support**

Support offers you comprehensive technical assistance, helping you not only with the application of individual Beckhoff products, but also with other, wide-ranging services:

- support
- · design, programming and commissioning of complex automation systems
- · and extensive training program for Beckhoff system components

| Hotline: | +49 5246 963-157     |
|----------|----------------------|
| e-mail:  | support@beckhoff.com |

#### **Beckhoff Service**

The Beckhoff Service Center supports you in all matters of after-sales service:

- · on-site service
- repair service
- · spare parts service
- · hotline service

| Hotline: | +49 5246 963-460     |
|----------|----------------------|
| e-mail:  | service@beckhoff.com |

#### **Beckhoff Headquarters**

Beckhoff Automation GmbH & Co. KG

Huelshorstweg 20 33415 Verl Germany

| Phone:  | +49 5246 963-0    |
|---------|-------------------|
| e-mail: | info@beckhoff.com |
| web:    | www.beckhoff.com  |

# Index

Ρ

P-CHAN-00283

17

More Information: www.beckhoff.com/TF5200

Beckhoff Automation GmbH & Co. KG Hülshorstweg 20 33415 Verl Germany Phone: +49 5246 9630 info@beckhoff.com www.beckhoff.com

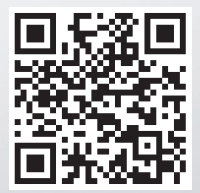